# MODALITA' DI ISCRIZIONE

## CONVEGNO ASST, 24 OTTOBRE 2015 "LA COPPIA OVER 60"

### Per i dipendenti dell'AOU Città della Salute e della Scienza e per i dipendenti SSR il Corso è gratuito in aggiornamento facoltativo di seguito le modalità di iscrizione

#### PER GLI INTERNI A.O.U. CITTÀ DELLA SALUTE

- Collegarsi ed entrare con la propria password nel sito ECM Regione Piemonte www.ecmpiemonte.it 1.
- 2. Cliccare su "Offerta formativa"
- 3. Scegliere il corso
- 4. Cliccare sull'icona 😒 per iscriversi
- 5. Scegliere l'edizione e cliccare sull'icona
- 6. Confermare l'iscrizione con "OK"
- 7. La conferma dell'iscrizione potrà essere visualizzata in piattaforma nella sezione riepilogo iscrizioni, solo dopo la definitiva accettazione dell'iscrizione da parte di Formazione Molinette.

#### PER GLI ESTERNI DIPENDENTI DEL SSR

- Collegarsi ed entrare con la propria password nel sito ECM Regione Piemonte www.ecmpiemonte.it Cercare l'opzione "Offerta formativa" e cliccare su "Corsi Regionali Accreditati" 1.
- 2.
- 3. dalla finestra "Organizzatore" scegliere l'opzione "fuori sede"
- 4. Scegliere il corso
- 5. Leggere tutte le note riguardanti il corso scelto e cliccare sull'icona 😒 per iscriversi
- 6. Scegliere l'edizione e cliccare sull'icona
- 7. Conferma l'iscrizione con "OK"
- 8. La conferma dell'iscrizione potrà essere visualizzata in piattaforma nella sezione riepilogo iscrizioni, solo dopo la definitiva accettazione dell'iscrizione da parte di Formazione Molinette.

#### PER GLI ESTERNI ALLA REGIONE E PER I NON DIPENDENTI DEL SSR

- 1. Collegarsi al sito ECM Regione Piemonte www.ecmpiemonte.it
- 2. Sulla destra nel box "Formazione" cliccare su "Iscrizioni on-line"
- 3. Inserire nella schermata i dati del corso
- 4. Leggere tutte le note riguardanti il corso scelto e cliccare sull'icona 😒 per iscriversi
- 5. Scegliere l'edizione e cliccare sull'icona
- 6. Cliccare su "Iscriviti come esterno" e compilare tutti i dati della maschera